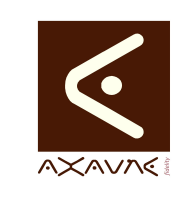

## TUTORIEL - MODOP VIDEO Comment faire pour Convertir des bandes Son - Audio -WinFF

TF041

Version 01

Page 1 sur 4

| Rôle                                                                                       | Présentation de l'outil winFF utilisé pour préparer les fichiers audios à utiliser dans ModOp.                                           |                                                                                                    |                                                                                                    |                                                                                                    |                                                                                                    |                                                                                                    |                           |                                                          |  |  |
|--------------------------------------------------------------------------------------------|----------------------------------------------------------------------------------------------------|----------------------------------------------------------------------------------------------------|----------------------------------------------------------------------------------------------------|----------------------------------------------------------------------------------------------------|----------------------------------------------------------------------------------------------------|----------------------------------------------------------------------------------------------------|---------------------------|----------------------------------------------------------|--|--|
| Principe                                                                                   | ModOp accèpte les fichiers WMA. Les autres formats d'enregistrement audio <b>nécessitent une conversion</b> avant utilisation dans ModOp |                                                                                                    |                                                                                                    |                                                                                                    |                                                                                                    |                                                                                                    |                           |                                                          |  |  |
| Pré-requis                                                                                 | Applicable                                                                                                    |                                                                                                    |                                                                                                    |                                                                                                    |                                                                                                    | e Win                                                                                                    | WinFF (Fourni avec ModOp) |                                                          |  |  |
|                                                                                            | Туре                                                                                                    |                                                                                                    |                                                                                                    |                                                                                                    |                                                                                                    | e Con                                                                                                    | Comment faire pour        |                                                          |  |  |
|                                                                                            | Niveau                                                                                                    |                                                                                                    |                                                                                                    |                                                                                                    |                                                                                                    | Inte                                                                                                    | Intermédiaire             |                                                          |  |  |
| Présentation de l'écran                                                                    |                                                                                                    |                                                                                                    |                                                                                                    |                                                                                                    |                                                                                                    |                                                                                                    |                           |                                                          |  |  |
| Lire                                                                                       | SONS                                                                                                    | Ajouter                                                                                                    | Enlever Vi                                                                                                    | ider                                                                                                    | Lire                                                                                                    | Aperçu                                                                                                    | Convertir                 | Options                                                  |  |  |
| Outils de musique<br>n d'accès<br>Déplacer Copier<br>vers • vers •<br>MODOP > Mes Captures | Supprimer Renommer<br>Organiser<br>> CLIENTS > YOPLAIT                                                                                   | C:\MODOP<br>C:\MODOP<br>C:\MODOP<br>C:\MODOP<br>C:\MODOP<br>C:\MODOP<br>C:\MODOP<br>C:\MODOP<br>C:\MODOP<br>C:\MODOP<br>C:\MODOP | Mes Captures\C<br>Mes Captures\C<br>Mes Captures\C<br>Mes Captures\C<br>Mes Captures\C<br>Mes Captures\C<br>Mes Captures\C<br>Mes Captures\C<br>Mes Captures\C<br>Mes Captures\C<br>Mes Captures\C | LIENTS/YC<br>LIENTS/YC<br>LIENTS/YC<br>LIENTS/YC<br>LIENTS/YC<br>LIENTS/YC<br>LIENTS/YC<br>LIENTS/YC<br>LIENTS/YC<br>LIENTS/YC | DPLAITSON<br>DPLAITSON<br>DPLAITSON<br>DPLAITSON<br>DPLAITSON<br>DPLAITSON<br>DPLAITSON<br>DPLAITSON<br>DPLAITSON | \$\1.2.m4a<br>\$\1.3.m4a<br>\$\1.4.m4a<br>\$\1.5.m4a<br>\$\1.5.m4a<br>\$\1.7.1.m4a<br>\$\1.7.m4a<br>\$\2.1.m4a<br>\$\2.2.m4a<br>\$\2.2.m4a<br>\$\2.4.1.m4a |                           |                                                          |  |  |
| 🗹 📄 1.1.m4a                                                                                | 1.1                                                                                                    | Profil de so                                                                                                    | \Mes Captures\C<br>ortie                                                                                                    | LIENTS\YC                                                                                                    | PLAIT\SON                                                                                                    | 5\2.4.2.m4a                                                                                                    |                           |                                                          |  |  |
| ✓                                                                                          | 1.2                                                                                                    | Convertin                                                                                                    | r en                                                                                                    |                                                                                                    |                                                                                                    |                                                                                                    |                           | <b>•</b>                                                 |  |  |
| ✓                                                                                          | 1.4                                                                                                    | Préréglac                                                                                                    | 1e                                                                                                    |                                                                                                    |                                                                                                    |                                                                                                    |                           |                                                          |  |  |
| ☑ 1.5.m4a                                                                                  | 1.5                                                                                                    | WMA                                                                                                    | je                                                                                                    |                                                                                                    |                                                                                                    |                                                                                                    |                           | •                                                        |  |  |
| 🗹 🖷 1.0.m4a                                                                                | 1.7.1                                                                                                    | Dossier d                                                                                                    | e sortie                                                                                                    |                                                                                                    |                                                                                                    |                                                                                                    |                           |                                                          |  |  |
| 🗹 📄 1.7.m4a                                                                                | 1.7                                                                                                    | C:\Users                                                                                                    | afrerejean\Docu                                                                                                    | uments                                                                                                    |                                                                                                    |                                                                                                    |                           |                                                          |  |  |
| ✓ e 2.1.m4a                                                                                | 2.1                                                                                                    | Paramètre                                                                                                    | s supplémentaire                                                                                                    | 5                                                                                                    |                                                                                                    |                                                                                                    |                           |                                                          |  |  |
| ✓ € 2.2.m4a                                                                                | 2.2                                                                                                    | Paramètre                                                                                                    | s vidéo Paramè                                                                                                    | tres audio                                                                                                    | Paramètre                                                                                                    | s additionels d                                                                                                    | de ligne de co            | ommande (expert)   Recadrage                             |  |  |
| ☑ 🗑 2.4.1.m4a                                                                              | 2.4.1                                                                                                    | Débit aud                                                                                                    | lio Fré                                                                                                    | équence                                                                                                    | _ ,                                                                                                    | Canaux audio                                                                                                    | •                         |                                                          |  |  |
| 2.4.2.m4a                                                                                  | 2.4.2                                                                                                    |                                                                                                    |                                                                                                    |                                                                                                    |                                                                                                    |                                                                                                    |                           |                                                          |  |  |
| 2.4.m4a                                                                                    | 2.4                                                                                                    | Volume                                                                                                    | Au                                                                                                    | idio Sync                                                                                                    |                                                                                                    |                                                                                                    |                           |                                                          |  |  |
| 🖉 🗐 2.4.mps                                                                                | 2,5.1                                                                                                    |                                                                                                    |                                                                                                    |                                                                                                    |                                                                                                    |                                                                                                    |                           |                                                          |  |  |
| 🗹 📄 2.5.m4a                                                                                | 2.5                                                                                                    |                                                                                                    |                                                                                                    |                                                                                                    |                                                                                                    |                                                                                                    |                           |                                                          |  |  |
| 2.6.m4a                                                                                    | 2.6                                                                                                    | L                                                                                                    |                                                                                                    |                                                                                                    |                                                                                                    |                                                                                                    |                           |                                                          |  |  |
| ⊻ e 2.7.m4a                                                                                | 2.7                                                                                                    |                                                                                                    |                                                                                                    |                                                                                                    |                                                                                                    |                                                                                                    |                           |                                                          |  |  |
| Terminologie                                                                               | WMA : Win<br>Exemple d'<br>WMA, AU,                                                                                                    | dows N<br>'autres<br>ASF, A                                                                                                    | Media Au<br>formats<br>A, AAC,                                                                                                    | udio -<br>s : A(<br>MPE                                                                                                    | Form:<br>C-3, N<br>:G-2                                                                                           | at de co<br>1P3, m                                                                                                    | ompre<br>1p3PR            | ssion de fichier audio.<br>O, Ogg Vorbis, VQF ou TwinVQ, |  |  |
| Paramètres<br>Conseillés                                                                   | ModOp jus<br>format WM                                                                                                    | qu'à M<br>I <b>A</b>                                                                                                    | odop 20                                                                                                    | 20R0                                                                                                    | )3, <b>M</b> o                                                                                                    | odOp r                                                                                                    | ne sup                    | oporte que les fichiers Audio au                         |  |  |

## Partie 1 : Convertir des bandes Son - Audio - WinFF

| Opérations élémentaires                             | Astuces                                                                            | Instruction                                                            | Controle | Ecran |
|-----------------------------------------------------|------------------------------------------------------------------------------------|------------------------------------------------------------------------|----------|-------|
| 1- Lancer le logiciel WinFF                         |                                                                                    | Dans la barre de<br>recherche, saisir<br>WinFF                         |          |       |
| 2- Ouvrir le répertoire contenant les fichiers sons |                                                                                    | Dans l'explorateur<br>de fichiers                                      |          |       |
| 3- Faire glisser les fichiers dans<br>WinFF         |                                                                                    | Glisser les fichiers<br>dans WinFF                                     |          |       |
| 4- Définir le type de conversion<br>(WMA)           |                                                                                    | Sélectionner Audio<br>et WMA                                           |          |       |
| 5- Indiquer le répertoire de<br>conversion          |                                                                                    | Cliquer sur le<br>bouton " " pour<br>définir le "Dossier<br>de Sortie" |          |       |
| 6- Lancer la conversion                             |                                                                                    | Cliquer sur le<br>bouton "Convertir"                                   |          |       |
| 7- Emplacement des fichiers                         | "Dossier de sortie"<br>indique le répertoire<br>où les fichiers ont<br>été générés |                                                                        |          |       |

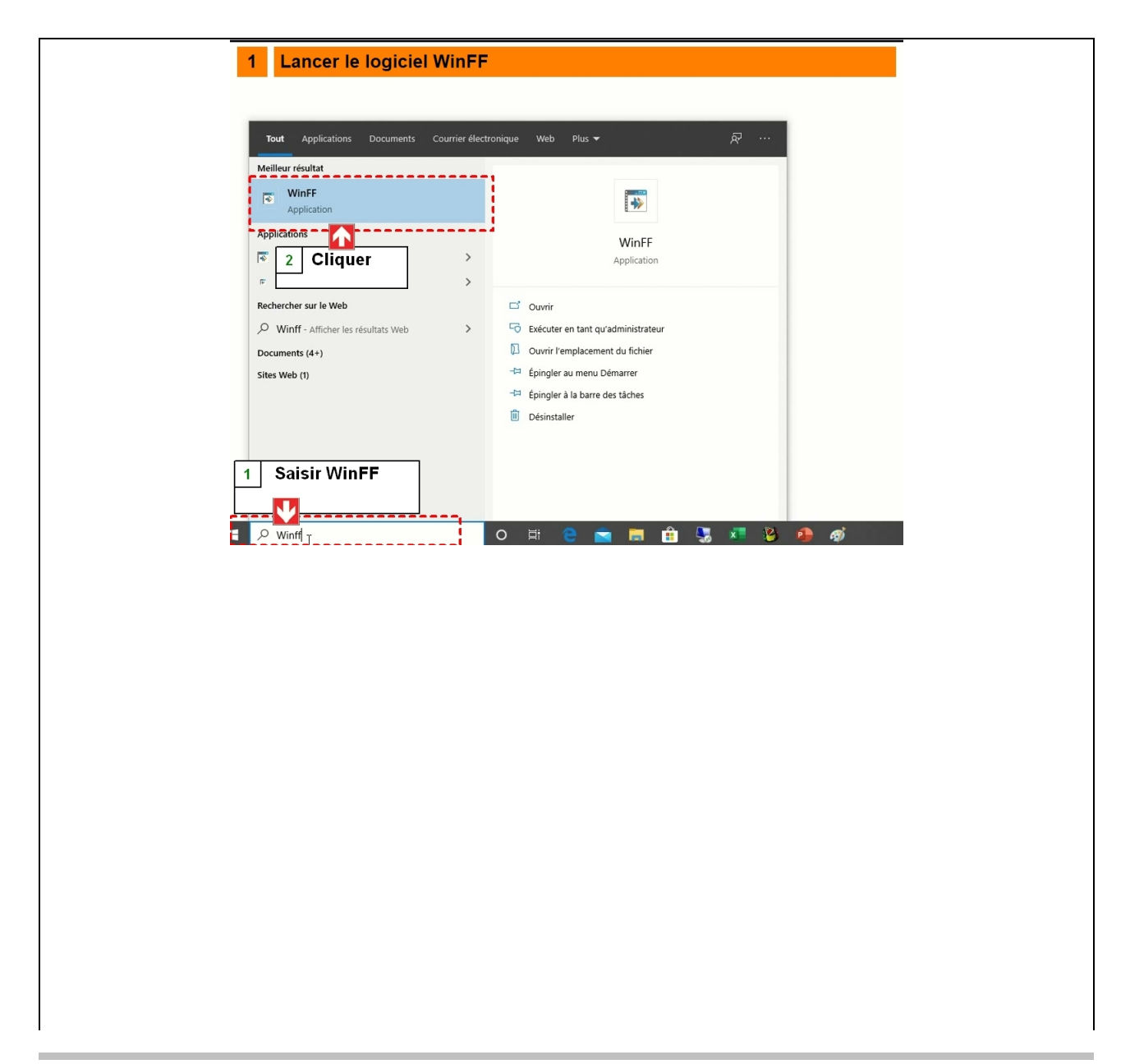

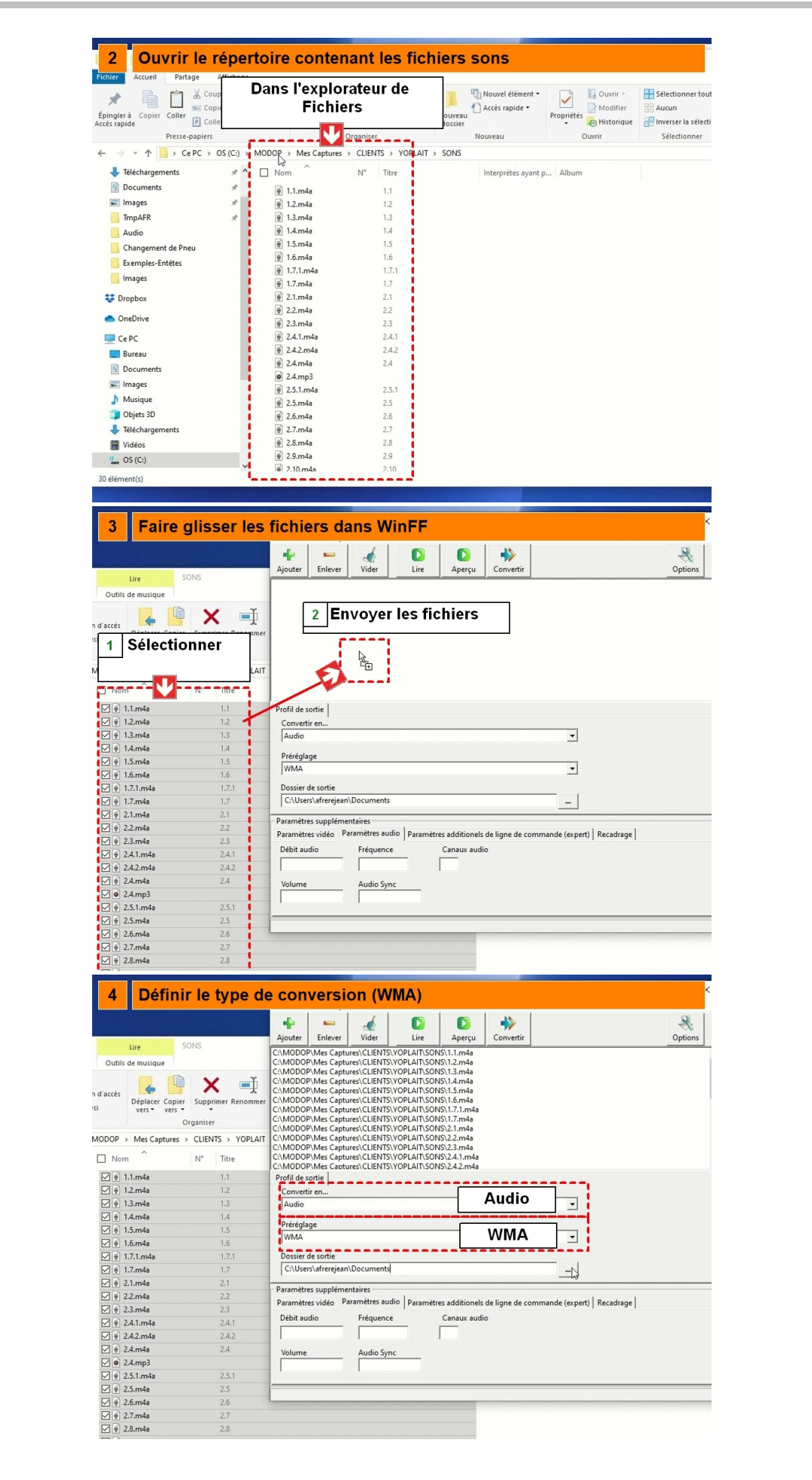

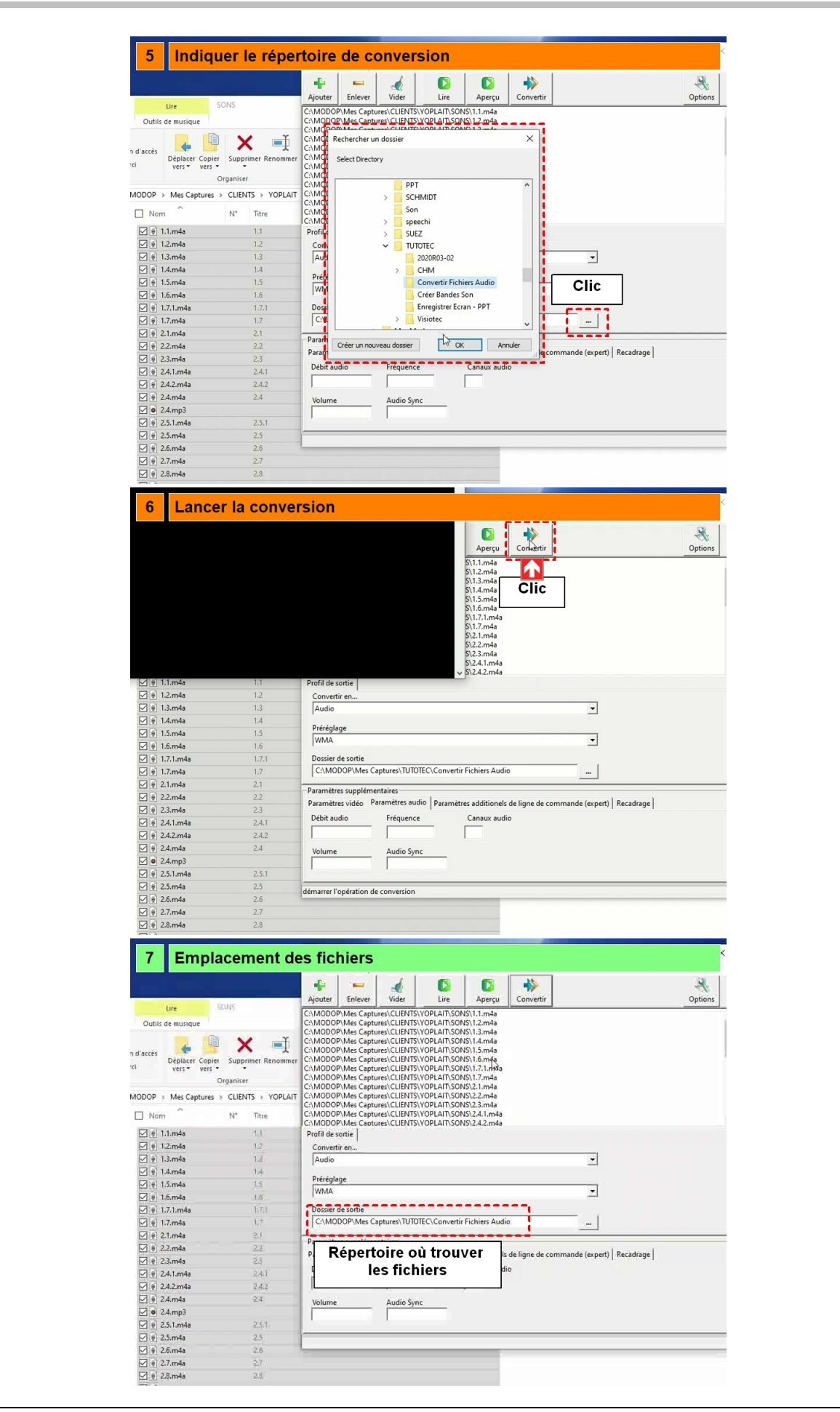